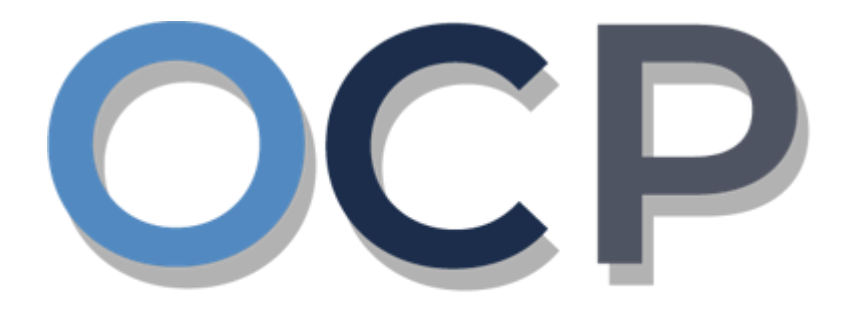

# ONE COMMON PORTAL

# **User Guide**

# Registering a Branch of a Foreign Company

#### PURPOSE

This user guide acts as a reference for applicants who wish to Register a Branch of a Foreign Company.

#### GLOSSARY

The following acronyms are used frequently:

| Term  | Meaning                                  |
|-------|------------------------------------------|
| OCP   | One Common Portal                        |
| ROCBN | Registry of Companies and Business Names |

#### FURTHER ASSISTANCE

If you have any questions or issues while using OCP, please call us at +673-2380505 or send an email to <u>info.rocbn@mofe.gov.bn</u>

# **Table of Content**

| Topics                             | Page      |
|------------------------------------|-----------|
| Register Branch of Foreign Company | <u>4</u>  |
| View Company Details               | <u>35</u> |

| <b>REGISTERING A BRANCH OF</b> | Applicant   |
|--------------------------------|-------------|
| FOREIGN COMPANY                | Online User |

#### Navigate to the OCP dashboard.

|                       |                                                                                                    |                                                                                                    |                                                                                                    |                                                                                                    | -                                                                                                    | New Entity                                                                                                    |
|-----------------------|----------------------------------------------------------------------------------------------------|----------------------------------------------------------------------------------------------------|----------------------------------------------------------------------------------------------------|----------------------------------------------------------------------------------------------------|----------------------------------------------------------------------------------------------------|----------------------------------------------------------------------------------------------------|
| My Entities           |                                                                                                    |                                                                                                    |                                                                                                    |                                                                                                    |                                                                                                    | 38                                                                                                    |
| Registration No       | Na                                                                                                    | ame                                                                                                    | User R                                                                                                    | ole                                                                                                    |                                                                                                    | Status                                                                                                    |
|                       |                                                                                                    | View                                                                                                    | All                                                                                                    |                                                                                                    |                                                                                                    |                                                                                                    |
| Unfinished Businesses | Finished Businesses                                                                                                    |                                                                                                    | Correspondence Details                                                                                                    | 6                                                                                                    |                                                                                                    |                                                                                                    |
| d                     |                                                                                                    |                                                                                                    |                                                                                                    |                                                                                                    |                                                                                                    |                                                                                                    |
| 15                    |                                                                                                    |                                                                                                    |                                                                                                    | No Informatio                                                                                                    | on Available                                                                                                    |                                                                                                    |
| d                     |                                                                                                    |                                                                                                    | Payment                                                                                                    | View All                                                                                                    | Penalty                                                                                                    | View All                                                                                                    |
|                       |                                                                                                    |                                                                                                    | Super Kids Toys<br>Address Change                                                                                                    | 30 BND                                                                                                    | ABC Computer Services<br>Renewal Restration                                                                                                    | 30 BND                                                                                                    |
|                       |                                                                                                    |                                                                                                    | Paid on 25 May 2020                                                                                                    | Online                                                                                                    | Paid on 25 May 2020                                                                                                    |                                                                                                    |
| 16                    |                                                                                                    |                                                                                                    |                                                                                                    |                                                                                                    |                                                                                                    |                                                                                                    |
| Unfinished Businesses |                                                                                                    |                                                                                                    |                                                                                                    |                                                                                                    |                                                                                                    |                                                                                                    |
| t Application Date    | Application No.                                                                                                    | Entity<br>View                                                                                                    | y Name                                                                                                    | Description                                                                                                    | Status                                                                                                    |                                                                                                    |
| h a in h              | Image: Specific Address agains       Image: Specific Address agains         Image: Specific Address agains       Image: Specific Address agains         Image: Specific A | My Entities         Registration No         Multiplication No         Multiplication No | Image: Constraint of the second second se | Image: Control of Control of Contro | Image: Section Section | Image: Section of Section of Sectio |

1. Click on the + New Entity button.

The Choose a Business Category page will appear.

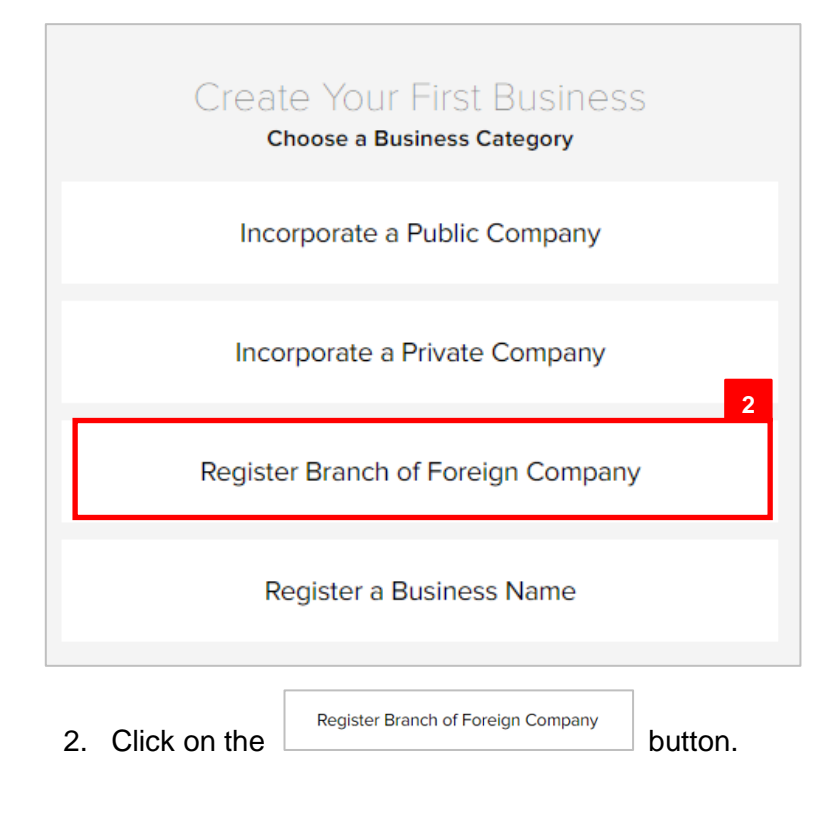

The Register Branch of Foreign Company page will appear.

| er Branch of Foreign Comp                   | pany                           |                                |                                     |                              |                         |        |
|---------------------------------------------|--------------------------------|--------------------------------|-------------------------------------|------------------------------|-------------------------|--------|
|                                             |                                |                                |                                     |                              |                         |        |
| nportant Information                        | General Details                | Addresses                      | Authorised Agents                   | Directors                    | Register of Controllers | Review |
|                                             |                                |                                |                                     |                              |                         |        |
|                                             |                                |                                |                                     |                              |                         |        |
| Important Information                       |                                |                                |                                     |                              |                         |        |
|                                             |                                |                                |                                     |                              |                         |        |
|                                             |                                |                                |                                     |                              |                         |        |
| Dear Sir / Madam,                           |                                |                                |                                     |                              |                         |        |
| You are about to register                   | r a foreign branch, the Regist | ry would like to advise you    | to take note of the statutory req   | uirements as stated in Part  | IX of                   |        |
| the Companies Act, Cap.                     | . 39.                          |                                |                                     |                              |                         |        |
| a) A foreign branch is re                   | equired to hold Annual Gener   | ral Meeting (AGM)              |                                     |                              |                         |        |
| b) A foreign company is                     | s required to submit its Annua | al Report to the Registrar of  | Companies after 28 days of hole     | ding it Annual General mee   | ting (AGM)              |        |
| c) A foreign company is                     | required to file Income Tax    | Peturns to the Collector of I  | ncome Tax                           |                              |                         |        |
| d) A foreign company is                     | a required to maintain honofic | ial our parchia information in | n the form of an electronic regist  | or of registrable controller |                         |        |
| u) A loreign company is                     | required to maintain benefic   | al ownersnip information i     | in the form of an electronic regist | er of registrable controller | 5.                      |        |
| <ul> <li>e) All companies must n</li> </ul> | maintain an electronic Registe | er of Members, which is a lis  | sting of all shareholders           |                              |                         |        |
| f) Update Register on a                     | any changes to any particular  | s within the stipulated timef  | frame.                              |                              |                         |        |
|                                             |                                |                                |                                     |                              |                         | 3      |
|                                             |                                |                                |                                     |                              |                         | v      |
| I / We have read th                         | e above notice and understo    | od the statutory obligations   | s of a foreign branch company to    | the Registrar of Companie    | es.                     |        |
|                                             |                                |                                |                                     |                              |                         |        |
|                                             |                                |                                |                                     |                              | Λ                       |        |
|                                             |                                |                                |                                     |                              |                         |        |
|                                             |                                |                                |                                     |                              | Next Save & Exit        | Cancel |
|                                             |                                |                                |                                     |                              |                         |        |

#### 3. Read through the important information and click on the

| I / We have read the above notice and understood the statutory obligations of a foreign branch company to the Registrar of Companies. |      |  |  |  |  |
|----------------------------------------------------------------------------------------------------|------|--|--|--|--|
|                                                                                                    | Next |  |  |  |  |

4. Click on the button.

The General Details section will appear.

| portant Information General Details             | Addresses    | Authorised Agents                 | Directors   | Regi     |
|-------------------------------------------------|--------------|-----------------------------------|-------------|----------|
|                                                 |              |                                   | 5           |          |
| General Details                                 |              |                                   |             |          |
| Proposed Name of Company *                      | The Lots     |                                   |             | Validate |
|                                                 | The propose  | ed name is available to register! |             |          |
| Company Name in Original Jurisdiction *         | The Lots & 0 | Co.                               |             |          |
| Company Number in Original Jurisdiction *       | 0010081802   | 2                                 |             |          |
| Country of Incorporation *                      | Singapore    |                                   | \$          |          |
| Commencement Date                               | 06-Nov-202   | 20                                | Ë           |          |
| Business Sector * 🤫                             | 26 - Manuf   | acture of computers, electronic a | nd optica 🗢 |          |
| Authorized Share Capital *                      | 25000        |                                   |             |          |
|                                                 |              |                                   |             |          |
| Documents to be Unload                          |              |                                   |             |          |
| Certificate of Incorporation * (?)              | Choose Files |                                   |             |          |
|                                                 |              |                                   |             |          |
| Own memorandum and articles of association* (?) | Choose Files |                                   |             |          |

5. Enter the details for **General Details** section as per the example below.

| Field                                | Example                                                        |
|--------------------------------------|----------------------------------------------------------------|
| Proposed Name of Company             | The Lots                                                       |
| Company Name Original Jurisdiction   | The Lots & Co.                                                 |
| Company Number Original Jurisdiction | 0010081802                                                     |
| Country of Incorporation             | Singapore                                                      |
| Commencement Date                    | 06-Nov-2020                                                    |
| Business Sector                      | 26 – Manufacture of computers, electronic and optical products |
| Authorized Share Capital             | 25000                                                          |

#### Note:

• For more information regarding the **Business** Sector, click on the **?** icon and refer to the link

#### provided.

| Business Sector *  |                                                                                                    |
|--------------------|----------------------------------------------------------------------------------------------------|
| Authorized Share C | For reference, please visit:<br>http://www.deps.gov.bn/DEPD%20Documents%20Library/<br>DOS/National%20Classifications/BDSIndustrialC%202011. |
| Limited By *       | pui                                                                                                    |

- Companies are only allowed to have one Business Sector.
- Companies in Brunei Darussalam must have a minimum of 25000 Authorized Share Capital.
- The system will auto-validate **Proposed Name of Company** and will display one of the following messages:

| Message                                                                                                    | Meaning                                                                                                   |
|----------------------------------------------------------------------------------------------------|----------------------------------------------------------------------------------------------------|
| The proposed name is available to register!                                                                                                    | The proposed name is available.                                                                           |
| The proposed name you have entered contains restricted word. Your application may be rejected due to the use of this word.                                                           | The proposed name user have entered contains restricted word.<br>Advised to change proposed Company Name. |
| The proposed name is similar or identical to<br>an existing proposed / registered Company<br>Name. Please note that the proposed name<br>will be subject to Registrar review and may | The proposed name is similar or identical to an existing registered / proposed Company Name.              |
| be subsequently rejected.                                                                                                    | using proposed Company Name.                                                                              |

• If the proposed name is similar or identical to an existing registered / proposed Company Name, the following section will appear:

| Consent Required to use existing name ? * | • Yes        |
|-------------------------------------------|--------------|
|                                           | ONo          |
|                                           |              |
| Consent *                                 | Choose Files |

User is advised to upload a proof of consent from the owner of the registered company that the applicant has consent to use the proposed company name.

It is compulsory to upload the **Certificate of Incorporation** and **Own memorandum and articles of association**.

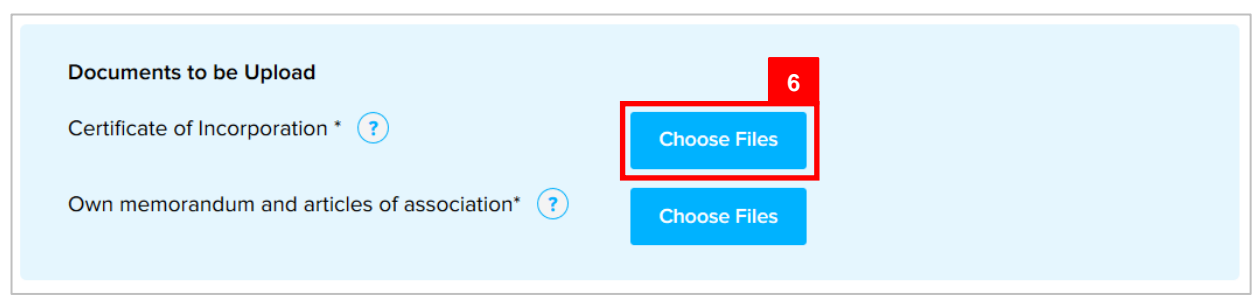

6. Click on the

button and select the Certificate of Incorporation.

| Documents to be Upload                      | 7                                                                          |
|---------------------------------------------|----------------------------------------------------------------------------|
| Certificate of Incorporation * (?)          | 156861c6c3bab56b1b894411f8b450e6.jpg<br>0.0 MB Ready to upload Upload File |
|                                             | Choose Files                                                               |
| Own memorandum and articles of association* | Choose Files                                                               |

7. Click on the <sup>Upload File</sup> button to upload the file.

**Choose Files** 

| The file wil | l be uploaded. |
|--------------|----------------|
|--------------|----------------|

| Documents to be Upload                        |                                          |   |
|-----------------------------------------------|------------------------------------------|---|
| Certificate of Incorporation * (?)            | 156861c6c3bab56b1b894411f8b450e<br>6.jpg | • |
| Own memorandum and articles of association* ? | Choose Files                             |   |

8. Repeat steps 6 – 7 to upload the **Own memorandum and articles of association.** 

Once all the required details are entered/uploaded, proceed to the next section.

| Certificate of Incorporation * (?)                                                                                                    |                                                                                                    |
|----------------------------------------------------------------------------------------------------|----------------------------------------------------------------------------------------------------|
|                                                                                                    | 156861c6c3bab56b1b894411f8b450e                                                                                                    |
|                                                                                                    | 6.jpg                                                                                                    |
|                                                                                                    |                                                                                                    |
|                                                                                                    | Choose Files                                                                                                    |
| Own memorandum and articles of association* (?)                                                                                                    |                                                                                                    |
| $\sim$                                                                                                    | 156861c6c3bab56b1b894411f8b450e                                                                                                    |
|                                                                                                    | 6.jpg                                                                                                    |
|                                                                                                    |                                                                                                    |
|                                                                                                    | Choose Files                                                                                                    |
|                                                                                                    |                                                                                                    |
|                                                                                                    |                                                                                                    |
|                                                                                                    |                                                                                                    |
|                                                                                                    |                                                                                                    |
| <b>IMPORTANT:</b> Any submitted applications are deemed t                                                                                                    | to have been thoroughly reviewed by the applicant.                                                                                                    |
| <b>IMPORTANT:</b> Any submitted applications are deemed t                                                                                                    | to have been thoroughly reviewed by the applicant.                                                                                                    |
| <b>IMPORTANT:</b> Any submitted applications are deemed to the responsibility of the applicant to ensure that the                                                                                                    | to have been thoroughly reviewed by the applicant.                                                                                                    |
| <b>IMPORTANT:</b> Any submitted applications are deemed to the responsibility of the applicant to ensure that the resembles names that are already registered under the limited Liability Partnerships Order 2010. The name will                                                                                                    | to have been thoroughly reviewed by the applicant.<br>e name of the company applied is not identical and/or<br>e Business Names Act (Cap. 92), Companies Act (Cap. 33)                                                                                                    |
| <b>IMPORTANT:</b> Any submitted applications are deemed to<br>It is the responsibility of the applicant to ensure that the<br>resembles names that are already registered under the<br>Limited Liability Partnerships Order, 2010. The name will<br>infringes with any trademark or is obscene or undesirat                                                                                                    | to have been thoroughly reviewed by the applicant.<br>e name of the company applied is not identical and/or<br>e Business Names Act (Cap. 92), Companies Act (Cap. 39<br>Il be rejected if it is already used by another business or<br>ole.                                                                                                    |
| <b>IMPORTANT:</b> Any submitted applications are deemed to<br>It is the responsibility of the applicant to ensure that the<br>resembles names that are already registered under the<br>Limited Liability Partnerships Order, 2010. The name will<br>infringes with any trademark or is obscene or undesirat                                                                                                    | to have been thoroughly reviewed by the applicant.<br>e name of the company applied is not identical and/or<br>e Business Names Act (Cap. 92), Companies Act (Cap. 39<br>Il be rejected if it is already used by another business or<br>ole.                                                                                                    |
| <b>IMPORTANT:</b> Any submitted applications are deemed the submitted applicant to ensure that the resembles names that are already registered under the Limited Liability Partnerships Order, 2010. The name will infringes with any trademark or is obscene or undesirate Please be informed that if the Registrar receives a valid                                                                                                    | to have been thoroughly reviewed by the applicant.<br>e name of the company applied is not identical and/or<br>e Business Names Act (Cap. 92), Companies Act (Cap. 33<br>II be rejected if it is already used by another business or<br>ole.                                                                                                    |
| <b>IMPORTANT:</b> Any submitted applications are deemed to<br>It is the responsibility of the applicant to ensure that the<br>resembles names that are already registered under the<br>Limited Liability Partnerships Order, 2010. The name will<br>infringes with any trademark or is obscene or undesirate<br>Please be informed that if the Registrar receives a valid<br>that of any other registered business name, or the name                                                                                                    | to have been thoroughly reviewed by the applicant.<br>e name of the company applied is not identical and/or<br>e Business Names Act (Cap. 92), Companies Act (Cap. 39<br>Il be rejected if it is already used by another business or<br>ole.<br>I complaint stating that the name is undesirable, identicate<br>e of any corporation or limited liability partnership or                                                            |
| <b>IMPORTANT:</b> Any submitted applications are deemed to<br>It is the responsibility of the applicant to ensure that the<br>resembles names that are already registered under the<br>Limited Liability Partnerships Order, 2010. The name will<br>infringes with any trademark or is obscene or undesirate<br>Please be informed that if the Registrar receives a valid<br>that of any other registered business name, or the name<br>misleading, the Registrar can direct the company to char                                              | to have been thoroughly reviewed by the applicant.<br>e name of the company applied is not identical and/or<br>e Business Names Act (Cap. 92), Companies Act (Cap. 39<br>Il be rejected if it is already used by another business or<br>ole.<br>I complaint stating that the name is undesirable, identicate<br>e of any corporation or limited liability partnership or<br>ange its name, even if the complaint is filed after the |
| <b>IMPORTANT:</b> Any submitted applications are deemed to<br>It is the responsibility of the applicant to ensure that the<br>resembles names that are already registered under the<br>Limited Liability Partnerships Order, 2010. The name will<br>infringes with any trademark or is obscene or undesirate<br>Please be informed that if the Registrar receives a valid<br>that of any other registered business name, or the name<br>misleading, the Registrar can direct the company to char<br>company has been successfully registered. | to have been thoroughly reviewed by the applicant.<br>e name of the company applied is not identical and/or<br>e Business Names Act (Cap. 92), Companies Act (Cap. 33<br>Il be rejected if it is already used by another business or<br>ole.<br>I complaint stating that the name is undesirable, identicate<br>e of any corporation or limited liability partnership or<br>ange its name, even if the complaint is filed after the |
| <b>IMPORTANT:</b> Any submitted applications are deemed to<br>It is the responsibility of the applicant to ensure that the<br>resembles names that are already registered under the<br>Limited Liability Partnerships Order, 2010. The name wi<br>infringes with any trademark or is obscene or undesirate<br>Please be informed that if the Registrar receives a valid<br>that of any other registered business name, or the name<br>misleading, the Registrar can direct the company to char<br>company has been successfully registered.   | to have been thoroughly reviewed by the applicant.<br>e name of the company applied is not identical and/or<br>e Business Names Act (Cap. 92), Companies Act (Cap. 35<br>Il be rejected if it is already used by another business or<br>ole.<br>I complaint stating that the name is undesirable, identicate<br>e of any corporation or limited liability partnership or<br>ange its name, even if the complaint is filed after the |

9. Click on the Next

button.

|                              | To download the uploaded file.                  |  |
|------------------------------|-------------------------------------------------|--|
| To delete the uploaded file. |                                                 |  |
| Choose Files                 | To upload additional file.                      |  |
| Prev                         | To go back to the previous section.             |  |
| Save & Exit                  | To save application as draft and exit the page. |  |
| Cancel                       | To cancel registration.                         |  |

The Addresses section will appear.

| Registered Office Address |                                      |
|---------------------------|--------------------------------------|
| Address *                 | 54, SPG 64, Jalan Jaya Indera, STKRJ |
|                           |                                      |
|                           |                                      |
| Postal Code *             | KA 1531                              |
| Country *                 | Brunei Darussalam                    |
| Mukim *                   | Kuala Belait                         |
| Village *                 | Kg Mumong A                          |
| District *                | Belait                               |
| Country *                 | Brunei Darussalam                    |

#### 10. Enter the details for **Registered Address Details** section as per the example below.

| Field       | Example                                                                    |
|-------------|----------------------------------------------------------------------------|
| Address     | 54, SPG 64, Jalan Indera Jaya, STKRJ                                       |
|             | KA1531                                                                     |
| Postal Code | Filling in the postal code will auto populate the Mukim and Village field. |
| Mukim       | Kuala Belait                                                               |
| Village     | Kg Mumong A                                                                |
| District    | Belait                                                                     |
| Save        |                                                                            |

11. Click on the

button.

|                           |                            | 0          | 1.0                                                                                                    |
|---------------------------|----------------------------|------------|----------------------------------------------------------------------------------------------------|
| Addresses                 |                            |            |                                                                                                    |
| Registered Office Address |                            |            |                                                                                                    |
| Address *                 |                            |            | Added Addresses                                                                                                    |
|                           |                            | 1          | 54, SPG 64, Jalan Jaya Indera, STKRJ, KA 1531, Kuala Belait, Kg<br>Mumong A, Belait, Brunei Darussalam<br>Edit Delete |
| Postal Code *             |                            |            |                                                                                                    |
| Mukim *                   |                            |            |                                                                                                    |
| Village *                 |                            |            |                                                                                                    |
| District *                | \$                         |            |                                                                                                    |
| Country *                 | Brunei Darussalam<br>12    |            |                                                                                                    |
| Notice of Situation ?     | Choose Files               |            |                                                                                                    |
| 12 Click on the           | Choose Files button and so | loct the N | atics of Situation                                                                                                    |

The saved **Address** will be displayed on the right side of the page.

12. Click on the

button and select the Notice of Situation.

Note: For more information regarding the Notice of Situation, click on the 💿 icon and refer to the link provided.

| Documents to be up<br>Notice of Situation | ploaded<br>Choose Fi                                                                                             | les                                                                                                    |
|-------------------------------------------|----------------------------------------------------------------------------------------------------|----------------------------------------------------------------------------------------------------|
|                                           | Please upload the Notice of Situated<br>Brunei Darussalam. These forms can<br>http://www.mof.gov.bn/divisions/do | Registered Office in<br>be downloaded at:<br>wnloadable-forms.aspx                                       |
| <b>Documents</b><br>Notice of Sit         | to be uploaded                                                                                                   | 13<br>156861c6c3bab56b1b8944 <mark>1</mark> 1f8b4 ×<br>50e6.jpg<br>0.0 MB Ready to upload<br>Upload File |
|                                           |                                                                                                    |                                                                                                    |

13. Click on the button to upload the file.

Once the address is saved and all required documents are uploaded, proceed to the next section.

| Addresses                 |                   |                                                                                                    |
|---------------------------|-------------------|----------------------------------------------------------------------------------------------------|
| Registered Office Address |                   |                                                                                                    |
| Address *                 |                   | Added Addresses                                                                                          |
|                           |                   | 1 54, SPG 64, Jalan Jaya Indera, STKRJ, KA 1531, Kuala Belait, Kg<br>Mumong A, Belait, Brunei Darussalam |
|                           |                   | Edit Delete                                                                                              |
| Postal Code *             |                   |                                                                                                    |
| Mukim *                   |                   |                                                                                                    |
| Village *                 |                   |                                                                                                    |
| District *                | 4                 |                                                                                                    |
| Country *                 | Brunei Darussalam |                                                                                                    |
|                           |                   |                                                                                                    |
| Documents to be upload    | ed                |                                                                                                    |
| Notice of Situation (?)   | Doc 1.png         |                                                                                                    |
|                           | Choose Files      |                                                                                                    |
|                           |                   | ·                                                                                                    |
|                           |                   | 14                                                                                                    |
|                           |                   | Prev Next Save & Exit Cancel                                                                             |

14. Click on the

button.

Next

| Edit        | To edit the added address.                                |  |
|-------------|-----------------------------------------------------------|--|
| Delete      | To delete the added address.                              |  |
| Prev        | To go back to the previous section.                       |  |
| Save & Exit | re & Exit To save application as draft and exit the page. |  |
| Cancel      | To cancel registration.                                   |  |

The Authorised Agents section will appear.

| Authorised Agents                   |                         | 1     | 5   |
|-------------------------------------|-------------------------|-------|-----|
| Identification Document *           | IC-Yellow               |       | ¢   |
| Identification Document<br>Number * | 01-048181               |       |     |
| Date of Birth *                     | 14-Jun-1992             | E     | *** |
| Full Name *                         | Muhammad Ashraf         |       |     |
| Nationality *                       | Brunei Darussalam       | :     | \$  |
| Gender *                            | • Male Female           |       |     |
| Address *                           | Address 1               |       |     |
|                                     |                         |       |     |
|                                     |                         |       |     |
| Postal Code *                       | BB1314                  |       |     |
| Mukim *                             | Berakas 'A'             |       |     |
| Village *                           | Kampong Lambak Kiri 'A' |       |     |
| District *                          | Brunei Muara            |       | ¢   |
| Country *                           | Brunei Darussalam       |       | \$  |
| Position *                          | Local Agent             |       |     |
| Country Represented *               | Malaysia                |       |     |
|                                     | Country * Number *      |       |     |
| Telephone *                         | 673 8148180             |       |     |
|                                     | Add                     |       |     |
| Email *                             | muhd.ashraf@g 16        |       |     |
|                                     | Add Authorised Agents   | Clear |     |

#### Note:

- At least 2 person/agents must be entered.
- There is no limit to the number of persons / agents which can be specified.
- Must be an individual
- Address must be in Brunei.

15. Enter the details for **Authorised Agents** field as per the example below.

| Fie                     | eld           | Example                                                                                                    |  |
|-------------------------|---------------|----------------------------------------------------------------------------------------------------|--|
| Identification Document |               | IC Yellow                                                                                                    |  |
| Identification Do       | cument Number | 01048181                                                                                                    |  |
| Date o                  | of Birth      | 14-Jun-1992                                                                                                    |  |
|                         |               | Muhammad Ashraf                                                                                                    |  |
| Full Name               |               | For Brunei IC, system will auto populate the name<br>by extracting data from Immigration database<br>using the Identification Document Number and<br>Date of Birth information |  |
| Ger                     | nder          | Male                                                                                                    |  |
| Add                     | ress          | Address 1                                                                                                    |  |
| Postal Code             |               | BB1314                                                                                                    |  |
|                         |               | Filling in the postal code will auto populate the Mukim and Village field.                                                                                                    |  |
| Mukim                   |               | Berakas A                                                                                                    |  |
| Village                 |               | Kg Lambak Kiri A                                                                                                    |  |
| Dis                     | trict         | Brunei Muara                                                                                                    |  |
| Cou                     | intry         | Brunei Darussalam                                                                                                    |  |
| Position                |               | Local Agent                                                                                                    |  |
| Country Represented     |               | Malaysia                                                                                                    |  |
| Tolophone               | Country Code  | +673                                                                                                    |  |
| Гејерноне               | Number        | 8148187                                                                                                    |  |
| Email                   |               | muhd.ashraf@gmail.com                                                                                                    |  |

16. Click on the Add Authorised Agents button.

*Note:* When entering the details for **Identification Document Number** and **Date of Birth**, there will be **IC Number Validation with Immigration**.

| IC Number Validation              | with Immigration                                                                                 |
|-----------------------------------|--------------------------------------------------------------------------------------------------|
| Your ICN : 01 and<br>This<br>Do y | Date of Birth : 30-Jul-1991 will be validated.<br>may take few minutes.<br>you want to continue? |
| Yes                               | Νο                                                                                               |
| Click on the                      | button to proceed.                                                                               |

The added authorised agent will be displayed on the right side of the page.

| Authorised Agents         |                                          |   | Added Authorised Agents           |                                                                                                |
|---------------------------|------------------------------------------|---|-----------------------------------|------------------------------------------------------------------------------------------------|
| Identification Document * | \$                                       | 1 | Full Name                         | Muhammad Ashraf                                                                                |
|                           |                                          |   | Identification Document           | IC-Yellow                                                                                      |
| Number *                  | 00-00000                                 |   | Identification Document<br>Number | 01-048181                                                                                      |
|                           |                                          |   | Date of Birth                     | 14-Jun-1992                                                                                    |
| Date of Birth *           | DD-MMM-YYYY                              |   | Gender                            | Male                                                                                           |
|                           |                                          |   | Nationality                       | Brunei Darussalam                                                                              |
| Eull Name *               |                                          |   | Nationality of Origin             | Andorra                                                                                        |
| rui Name                  |                                          |   | Address                           | Address 1, BB1314, Berakas 'A', Kampong<br>Lambak Kiri 'A', Brunei Muara, Brunei<br>Darussalam |
| Nationality *             | \$                                       |   | Position                          | Local Agent                                                                                    |
|                           |                                          |   | Telephone                         | 673 8148180                                                                                    |
| Gender *                  | <ul> <li>Male</li> <li>Female</li> </ul> |   | Email                             | muhd.ashraf@gmail.com                                                                          |
|                           |                                          |   | Country Represented               | Malaysia                                                                                       |
| Address *                 |                                          |   |                                   |                                                                                                |
|                           |                                          |   |                                   | Edit Delete                                                                                    |
|                           |                                          |   |                                   |                                                                                                |
|                           |                                          |   |                                   |                                                                                                |
|                           |                                          |   |                                   |                                                                                                |

17. Repeat steps 15 – 16 to add the second authorized agent with the example below.

| Fie               | əld           | Example                                                                                                    |  |
|-------------------|---------------|----------------------------------------------------------------------------------------------------|--|
| Identification    | n Document    | IC Yellow                                                                                                    |  |
| Identification Do | cument Number | 01048180                                                                                                    |  |
| Date o            | of Birth      | 30-Jul-1991                                                                                                    |  |
|                   |               | Muhammad Daniel                                                                                                    |  |
| Full N            | lame          | For Brunei IC, system will auto populate the name<br>by extracting data from Immigration database<br>using the Identification Document Number and<br>Date of Birth information |  |
| Ger               | nder          | Male                                                                                                    |  |
| Add               | ress          | Address 1                                                                                                    |  |
|                   |               | KA1531                                                                                                    |  |
| Postal            | Code          | Filling in the postal code will auto populate the Mukim and Village field.                                                                                                    |  |
| Mu                | kim           | Kuala Belait                                                                                                    |  |
| Villa             | age           | Kg Mumong A                                                                                                    |  |
| Dis               | trict         | Belait                                                                                                    |  |
| Cou               | intry         | Brunei Darussalam                                                                                                    |  |
| Pos               | ition         | Local Agent                                                                                                    |  |
| Country Re        | epresented    | Malaysia                                                                                                    |  |
| Tolophone         | Country Code  | +673                                                                                                    |  |
|                   | Number        | 8600697                                                                                                    |  |
| Em                | nail          | muhd.daniel@gmail.com                                                                                                    |  |

User must upload the Memorandum of Appointment or Power of Attorney and ID Evidence.

|                                                    |              | NOTE |
|----------------------------------------------------|--------------|------|
| Documents to be uploaded                           |              |      |
| Memorandum of Appointment or Power of Attorney * ? | Choose Files |      |
|                                                    |              |      |
|                                                    |              |      |
| ID Evidence *                                      | Choose Files |      |

18. Repeat steps 12 – 13 to upload the required documents.

| cuments to be uploaded |              |   |   |
|------------------------|--------------|---|---|
| Attorney * ?           | Doc 1.png    | 0 |   |
|                        | Choose Files |   |   |
| Evidence *             |              |   |   |
|                        | Doc 1.png    | 0 | 1 |
|                        | Doc 2.png    | 0 | 1 |
|                        | Clear All    |   |   |
|                        | Choose Files |   |   |
|                        |              |   |   |
|                        |              |   |   |
|                        |              |   |   |

Once the authorized agents are saved and all required documents are uploaded, proceed to the next section.

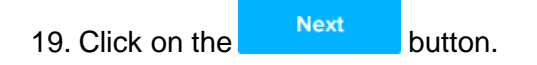

The **Directors** section will appear.

| Directors                 |                         |
|---------------------------|-------------------------|
| Add Me as Director        |                         |
| Identification Decument * |                         |
| Identification Document   | IC-Yellow \$            |
| Identification Document   | 01-048180               |
| Number                    |                         |
| Date of Birth *           | 30-Jul-1991             |
| Full Name *               | Muhammad Daniel         |
| Nationalia, *             |                         |
| Nationality               | Brunei Darussalam 🔶     |
| Nationality of Origin *   | Brunei Darussalam 🗘     |
| Gender *                  | Male                    |
| Address *                 |                         |
| Address                   | Address 1               |
|                           |                         |
|                           |                         |
|                           |                         |
| Postal Code *             | BB1314                  |
| Mukim *                   | Rerakas 'Δ'             |
|                           |                         |
| Village *                 | Kampong Lambak Kiri 'A' |
| District *                | Brunei Muara 🗢          |
|                           |                         |
| Country *                 | Brunei Darussalam 21    |
| Business Occupation *     | Business Director       |
| L                         | L<br>Country * Number * |
| Telephone *               | 673 2382238             |
|                           |                         |
|                           | Add                     |
| Email *                   | nick.s 22 mail.com      |
|                           |                         |
|                           | Add Director Clear      |
|                           |                         |

#### Note:

- At least one director must be entered.
- There is no limit to the number of directors that can be specified.
- Directors must be individuals.
- Can be resident in any country.
- Director must provide Consent to act as Director form upload.
- Directors must be 18 years of age or above.
- Director must not be bankrupt.

20. Click on the Add Me as Director if you are one of the Director's of the company.

- *Note:* If the user has updated the user's profile, clicking on the Add Me as Director link will enter the user's details in all the fields except for the **Nationality of Origin** and **Business Occupation** field.
- 21. Enter the details for **Nationality of Origin** and **Business Occupation field** as per the example below.

| Field                 | Example           |
|-----------------------|-------------------|
| Nationality of Origin | Brunei Darussalam |
| Business Occupation   | Business Director |
|                       |                   |

22. Click on the

Add Director button.

The added director will be displayed on the right side of the page.

| Directors                           |             |   | Added Directors                                                 |                                                                                                    |
|-------------------------------------|-------------|---|-----------------------------------------------------------------|----------------------------------------------------------------------------------------------------|
| Add Me as Director                  | \$          | 1 | Full Name<br>Identification Document<br>Identification Document | Muhammad Daniel<br>IC-Yellow                                                                                            |
| Identification Document<br>Number * | 00-000000   |   | Number<br>Date of Birth<br>Gender<br>Nationality                | 01-048180<br>30-Jul-1991<br>Male<br>Brunei Darussalam                                                                   |
| Date of Birth *                     | DD-MMM-YYYY |   | Nationality of Origin<br>Address                                | Braher Darussalam<br>Brunei Darussalam<br>Address 1, BB1314, Berakas 'A', Kampong<br>Lambak Kiri 'A', Brunei Darussalam |
| Full Name *                         |             |   | Business Occupation<br>Telephone                                | Business Director<br>673 2382238                                                                                        |
| Nationality *                       | \$          |   | Email                                                           | Edit Remove                                                                                                    |
| Nationality of Origin               | Andorra 💠   |   |                                                                 |                                                                                                    |

#### Note:

• Director must upload the List of Directors IV (Form F)).

| Documents to be uploaded          |           |                         |                                                                                  |
|-----------------------------------|-----------|-------------------------|----------------------------------------------------------------------------------|
| List of Directors (Form IV (F)) * | ?         | Choose Files            |                                                                                  |
|                                   | Please up | bload the List of direc | ctors Particulars (Form IV(F))                                                   |
| Director's ID Evidence * ?        |           | Choose Files            | Choose Files<br>d the List of directors Particulars (Form IV(F))<br>Choose Files |
|                                   |           |                         |                                                                                  |

Click on the (?) icon for more information.

• ID Evidence must be supplied. Click on the 💿 icon for more information.

| Director's ID Evidence *                                                                                               | Choose Files                      |
|----------------------------------------------------------------------------------------------------|-----------------------------------|
| O<br>Please upload signed copy of NRIC/Passpo<br>contact details (i.e valid phone number and<br>of intended directors. | ort Copy with<br>I email address) |

18. Repeat steps 12 – 13 to upload the required documents.

Once the directors are added and all required documents are uploaded, proceed to the next section.

| Documents to be uploaded        |              |   |      |      |
|---------------------------------|--------------|---|------|------|
| List of Directors (Form IV (F)) | Doc 1.png    | • |      |      |
|                                 | Choose Files |   |      |      |
| Director's ID Evidence *        | Doc 2.png    | • |      |      |
|                                 | Choose Files |   |      |      |
|                                 |              |   |      |      |
|                                 |              |   | Prev | Next |
| Click on the                    | ext button.  |   |      |      |

The Register of Controllers section will appear.

| ter Branch of Foreign Co                            | mpany                                                                                         |                                                                 |                                     |                         |                         |        |
|-----------------------------------------------------|-----------------------------------------------------------------------------------------------|-----------------------------------------------------------------|-------------------------------------|-------------------------|-------------------------|--------|
| mportant Information                                | General Details                                                                               | Addresses                                                       | Authorised Agents                   | Directors               | Register of Controllers | Review |
| Pegister of Controller                              | e                                                                                             |                                                                 | 20                                  |                         |                         |        |
| Are you a foreign con                               | pany that is exempted unde                                                                    | r the 💿 Yes                                                     |                                     |                         | _                       |        |
| Sixteenth Schedule o                                | f the Companies Act, Cap 39                                                                   | ?                                                               |                                     |                         | 21                      |        |
| (a) A foreign com                                   | pe of company that you fa<br>ipany that is a Brunei Darussa                                   | lam financial institution.                                      |                                     |                         |                         |        |
| (b) A foreign com                                   | pany that is a wholly owned s                                                                 | subsidiary of a foreign compa                                   | any that is a Brunei Darussalam fi  | nancial institution.    |                         |        |
| (c) A foreign com<br>Regulatory dis<br>Requirements | pany which shares are listed or<br>closure requirements; and<br>relating to adequate transpar | on a securities exchange in a<br>ency in respect of its benefic | a country or territory outside Brun | ei Darussalam and which | is subject to:          |        |

- 20. If the company is exempted under the Sixteenth Schedule of the Companies Act, Cap
  - 39, click on the **Yes** radio button.
- 21. Select the details per the example below.

| Field                                                  | Example                                                                                                    |
|--------------------------------------------------------|----------------------------------------------------------------------------------------------------|
| Please select the type of company that you fall under: | A foreign company that is a wholly owned<br>subsidiary of a foreign company that is a Brunei<br>Darussalam financial institution. |

| Cap 39, click on the 💿 🛽                                        | radio button.                                      |
|-----------------------------------------------------------------|----------------------------------------------------|
| Register of Controllers                                         |                                                    |
| Are you a foreign company that<br>Sixteenth Schedule of the Com | t is exempted under the Ves No panies Act, Cap 39? |
| Please fill in the details of the c                             | ompany's beneficial owner/s below:                 |
| Identification Document *                                       | IC-Yellow \$                                       |
| Identification Document<br>Number *                             | 01-048181                                          |
| Date of Birth *                                                 | 14-Jun-1992 ×                                      |
| Full Name *                                                     | Muhammad Ashraf                                    |
| Aliases (if any)                                                |                                                    |
| Nationality *                                                   | Brunei Darussalam                                  |
|                                                                 | Add Controllers Clear                              |

22. If the company is not exempted under the Sixteenth Schedule of the Companies Act,

#### 23. Enter the details for Register of Controllers section as per the example below.

| Field                          | Example                                                                                                    |
|--------------------------------|----------------------------------------------------------------------------------------------------|
| Identification Document        | IC-Yellow                                                                                                    |
| Identification Document Number | 01-048181                                                                                                    |
| Date of Birth                  | 14-Jun-1992                                                                                                    |
|                                | Muhammad Ashraf                                                                                                    |
| Full Name                      | For Brunei IC, system will auto populate the name<br>by extracting data from Immigration database<br>using the Identification Document Number and<br>Date of Birth information |

Add Controllers 24. Click on the button.

23

*Note:* When entering the details for **Identification Document Number** and **Date of Birth**, there will be **IC Number Validation with Immigration**.

| IC Number Validation wi                      | th Immigration                                                                          |
|----------------------------------------------|-----------------------------------------------------------------------------------------|
| Your ICN : 01 and Date<br>This may<br>Do you | e of Birth : 30-Jul-1991 will be validated.<br>/ take few minutes.<br>want to continue? |
| Yes                                          | No                                                                                      |
| Click on the                                 | button to proceed.                                                                      |

The added Register of Controller(s) will be displayed on the right side of the page.

| Register Branch of Foreign Compan                                                 | у                                                    |                |                   |                                                                |                                                            |             |
|-----------------------------------------------------------------------------------|------------------------------------------------------|----------------|-------------------|----------------------------------------------------------------|------------------------------------------------------------|-------------|
| Important Information                                                             | General Details                                      | Addresses      | Authorised Agents | Directors                                                      | Register of Controllers                                    | Review      |
| Register of Controllers<br>Are you a foreign company<br>Sixteenth Schedule of the | y that is exempted under 1<br>Companies Act, Cap 39? | he Yes         | O No              |                                                                |                                                            |             |
| Please fill in the details of                                                     | the company's beneficial                             | owner/s below: |                   |                                                                |                                                            |             |
| Identification Document *                                                         | 00-00000                                             |                | \$                | Identifier Type<br>Identification D<br>Number<br>Date of Birth | IC-Yellow<br><sup>Oocument</sup> 01-048181<br>14- Jun-1992 |             |
| Number *                                                                          | 00-00000                                             |                |                   | Full Name                                                      | Muhammad Ashraf                                            |             |
| Date of Birth *                                                                   | DD-MMM-YYYY                                          |                |                   | Aliases (if any)<br>Nationality                                | Brunei Darussalam                                          |             |
| Full Name *                                                                       |                                                      |                |                   |                                                                |                                                            | Edit Remove |
| Aliases (if any)                                                                  |                                                      |                |                   |                                                                |                                                            |             |
| Nationality *                                                                     |                                                      |                | \$                |                                                                |                                                            |             |
|                                                                                   | Add Controllers                                      | Clear          |                   |                                                                |                                                            |             |
|                                                                                   |                                                      |                |                   |                                                                |                                                            |             |
|                                                                                   |                                                      |                |                   |                                                                |                                                            |             |
|                                                                                   |                                                      |                |                   |                                                                | 25                                                         |             |
|                                                                                   |                                                      |                |                   | Prev                                                           | Next Save & Exit                                           | Cancel      |

| Edit        | To edit the added Register of Controller        |
|-------------|-------------------------------------------------|
| Remove      | To remove the added Register of Controller.     |
| Prev        | To go back to the previous section.             |
| Save & Exit | To save application as draft and exit the page. |
| Cancel      | To cancel registration.                         |
|             |                                                 |

25. Click on the Next button.

#### The **Review** section will appear.

| nportant Information                                                                                                    | General Details                                                                                                    | Addresses                                                                                                    | Authorised Agents                                                                                                    | Directors                                                                                                    | Register of Controllers                                                                                                    | Review                                                        |
|----------------------------------------------------------------------------------------------------|----------------------------------------------------------------------------------------------------|----------------------------------------------------------------------------------------------------|----------------------------------------------------------------------------------------------------|----------------------------------------------------------------------------------------------------|----------------------------------------------------------------------------------------------------|---------------------------------------------------------------|
|                                                                                                    |                                                                                                    |                                                                                                    |                                                                                                    |                                                                                                    |                                                                                                    | 26                                                            |
| Review                                                                                                    |                                                                                                    |                                                                                                    |                                                                                                    |                                                                                                    |                                                                                                    | Expand All                                                    |
| General Details                                                                                                    |                                                                                                    |                                                                                                    |                                                                                                    |                                                                                                    |                                                                                                    | Edit                                                          |
| Address Details                                                                                                    |                                                                                                    |                                                                                                    |                                                                                                    |                                                                                                    |                                                                                                    | Edit                                                          |
| Authorised Agents                                                                                                    |                                                                                                    |                                                                                                    |                                                                                                    |                                                                                                    |                                                                                                    | Edit                                                          |
| Directors                                                                                                    |                                                                                                    |                                                                                                    |                                                                                                    |                                                                                                    |                                                                                                    | Edit                                                          |
| Posistor of Control                                                                                                    |                                                                                                    |                                                                                                    |                                                                                                    |                                                                                                    |                                                                                                    | Eda                                                           |
| Declaration                                                                                                    | lers                                                                                                    |                                                                                                    |                                                                                                    |                                                                                                    |                                                                                                    | Euit                                                          |
| Declaration I, being an advoc. the said company I understand that Companies Act (C                                                                                                  | lers<br>ate, director, secretary of the co<br>incidental thereto have been c<br>the application will be rejected<br>ap. 39) or Limited Liability Partr                                                                                                    | impany, hereby declare tha<br>complied with.<br>if the Company Name is al<br>rerships Order, 2010; or if                                                                                              | at all requirements of the Compani<br>Iready used and/or resembles nan<br>t infringes with any trademark or i                                                                                                    | es Act (Chapter 39) in res<br>ses that are already regis<br>s obscene or undesirable                                                              | spect of matters precedent to the inv<br>tered under the Business Names Ac                                                                                    | corporation of<br>tt (Cap. 92),                               |
| Declaration<br>I, being an advoct<br>the said company<br>I understand that<br>Companies Act (C<br>I confirm that if, at<br>name is undesiral<br>company to chan                     | lers<br>ate, director, secretary of the co<br>incidental thereto have been c<br>the application will be rejected<br>ap. 39) or Limited Liability Partr<br>ter the application has been su<br>ple, identical to that of any othe<br>ge its name.                                      | impany, hereby declare tha<br>complied with.<br>if the Company Name is al<br>nerships Order, 2010; or if i<br>ccessfully approved and th<br>r registered business name                                | at all requirements of the Compani<br>Iready used and/or resembles nan<br>t infringes with any trademark or i<br>the company has been successfully<br>e, or the name of the company that the<br>27                               | es Act (Chapter 39) in res<br>tes that are already regis<br>s obscene or undesirable<br>incorporated, the Regist<br>or limited liability partners | spect of matters precedent to the inv<br>tered under the Business Names Ac<br>rar receives a valid complaint station<br>ship or misleading, the Registrar can | corporation of<br>t (Cap. 92),<br>g that the<br>i direct the  |
| Declaration<br>I, being an advoct<br>the said company<br>I understand that<br>Companies Act (C<br>I confirm that if, at<br>name is undesiral<br>company to chan<br>Z "I hereby decl | lers<br>ate, director, secretary of the co<br>incidental thereto have been c<br>the application will be rejected<br>ap. 39) or Limited Liability Partr<br>fer the application has been su<br>ple, identical to that of any othe<br>ge its name.<br>lare that the information provide | impany, hereby declare tha<br>complied with.<br>if the Company Name is al<br>nerships Order, 2010; or if i<br>ccessfully approved and th<br>r registered business name<br>ed to the Registrar of Comp | at all requirements of the Compani<br>Iready used and/or resembles nan<br>t infringes with any trademark or i<br>te company has been successfully<br>e, or the name of<br>e, or the name of<br>27<br>panies is true and correct. | es Act (Chapter 39) in res<br>tes that are already regis<br>s obscene or undesirable<br>incorporated, the Regist<br>or limited liability partners | spect of matters precedent to the inv<br>tered under the Business Names Ac<br>rar receives a valid complaint station<br>ship or misleading, the Registrar can | corporation of<br>t (Cap. 92),<br>g that the<br>direct the    |
| Declaration<br>I, being an advoc:<br>the said company<br>I understand that<br>Companies Act (C<br>I confirm that if, al<br>name is undesiral<br>company to chan<br>✓ *I hereby decl | lers<br>ate, director, secretary of the co<br>incidental thereto have been c<br>the application will be rejected<br>ap. 39) or Limited Liability Partr<br>fer the application has been su<br>ble, identical to that of any othe<br>ge its name.<br>lare that the information provide | impany, hereby declare tha<br>complied with.<br>if the Company Name is al<br>nerships Order, 2010; or if i<br>ccessfully approved and th<br>r registered business name<br>ed to the Registrar of Comp | at all requirements of the Compani<br>Iready used and/or resembles nan<br>t infringes with any trademark or i<br>te company has been successfully<br>e, or the name of<br>e, or the name of<br>27<br>panies is true and correct. | es Act (Chapter 39) in res<br>tes that are already regis<br>s obscene or undesirable<br>incorporated, the Regist<br>or limited liability partners | spect of matters precedent to the inv<br>tered under the Business Names Ac<br>rar receives a valid complaint stating<br>ship or misleading, the Registrar can | corporation of<br>tt (Cap. 92),<br>g that the<br>r direct the |

26. Click on the individual sections to view the separate sections or click on the

Expand All button to view all the sections.

Click on the Edit button edit the specific sections.

- 27. Click on the Companies is true and correct. checkbox after all the sections have been reviewed.
- 28. Click on the Submit button.

The **Payment** page will appear.

- For payment via credit card, refer to User Guide Payment.
- For payment over the counter, take note of the <u>Application ID</u> and <u>total payment</u> and visit the ROCBN counter to make the payment.

#### After **payment** has been made:

| My Entities        |                 |                     |                    |                                   |                |                                             | 28           |
|--------------------|-----------------|---------------------|--------------------|-----------------------------------|----------------|---------------------------------------------|--------------|
| Registration No    |                 |                     | Name               | User R                            | ole            |                                             | Status       |
|                    |                 |                     | View A             | All                               |                |                                             |              |
| Unfinished Busines | ses             | Finished Businesses |                    | Correspondence Detail             | S              |                                             |              |
|                    |                 |                     |                    |                                   |                |                                             |              |
|                    |                 |                     |                    |                                   |                | >                                           |              |
|                    |                 |                     |                    |                                   | No Information | Available                                   |              |
|                    |                 |                     |                    |                                   |                |                                             |              |
|                    |                 |                     |                    | Payment                           | View All       | Penalty                                     | View All     |
|                    |                 |                     |                    | Super Kids Toys<br>Address Change | 30 BND         | ABC Computer Services<br>Renewal Restration | 30 BND       |
|                    |                 |                     |                    | Paid on 25 May 2020               | Online         | Paid on 25 May 2020                         |              |
|                    |                 |                     |                    |                                   |                |                                             | NOTE         |
| Unfinished Busines | ses             |                     |                    |                                   |                |                                             |              |
| Application Date   | Application No. | Entity Name         | Description        |                                   |                | State                                       | IS           |
| 15-Sep-2020        | CRS20091512     | Tuition School      | Register a Busines | ss Name                           |                | Per                                         | nding Review |
|                    |                 |                     | View A             | All                               |                |                                             |              |
| Finished Businesse | s               |                     |                    |                                   |                |                                             |              |
| Application Date   |                 | Application No.     | Entity             | / Name                            | Description    | Status                                      |              |
|                    |                 |                     | View A             | All                               |                |                                             |              |
|                    |                 |                     |                    |                                   |                |                                             |              |

#### Note:

- After payment has been made, the icon will become
   Pending Review
- This indicates that the application has been paid and has been submitted for review/approval to ROCBN.

After <u>payment</u> has been made, applicant will receive an email **Submitted - Register Branch** of Foreign Company.

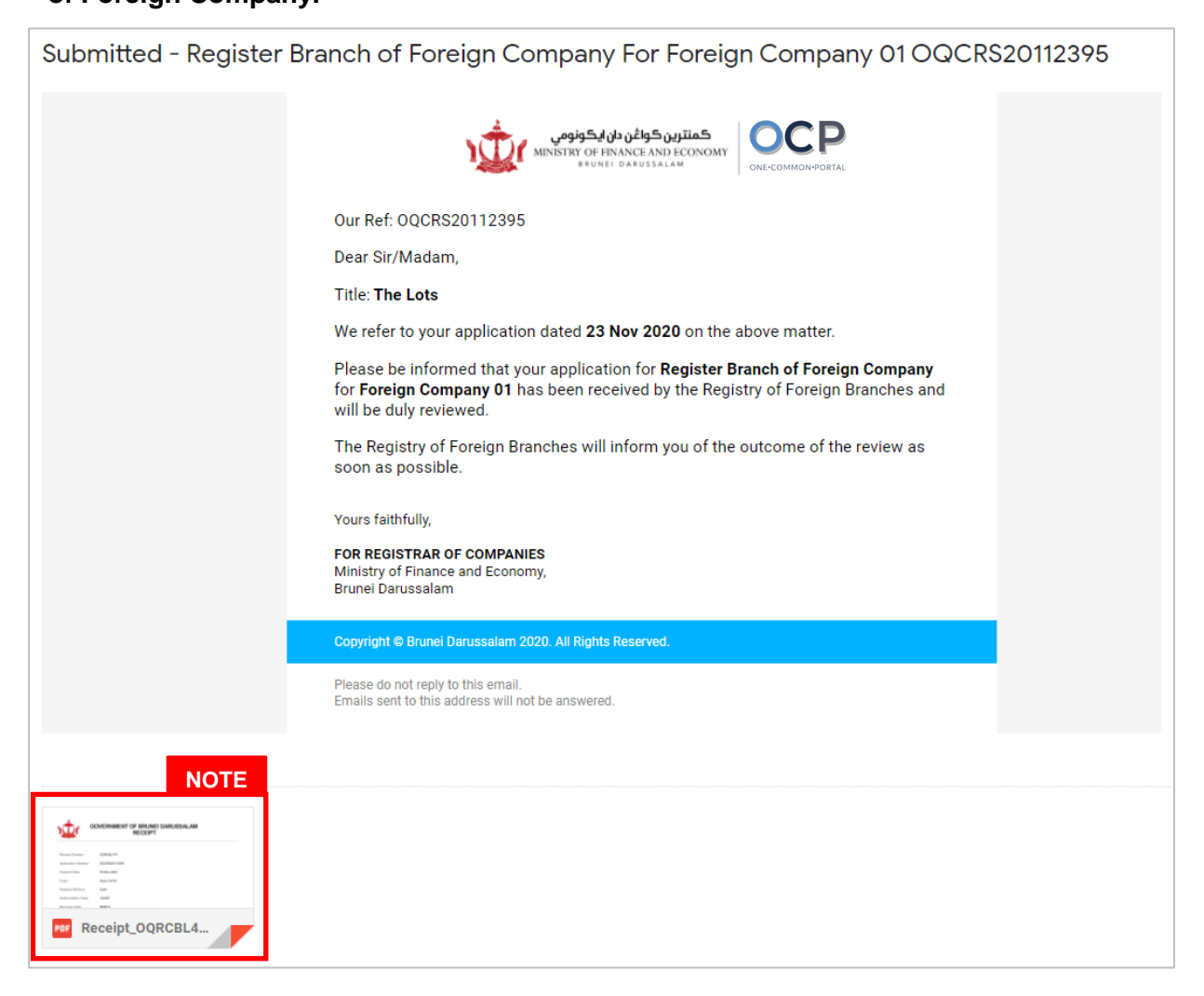

Note: Receipt of the payment will also be attached in the email.

After approval has been made:

| My Entities         |                 |                     |                   |                                   |               |                                             | NOTE       |
|---------------------|-----------------|---------------------|-------------------|-----------------------------------|---------------|---------------------------------------------|------------|
| Registration No     | Name            |                     |                   |                                   |               | User Role                                   | Status     |
| P00000017           | Tuition School  |                     |                   |                                   |               | BusinessOwner                               | Registered |
|                     |                 |                     | View              | All                               |               |                                             |            |
| Unfinished Business | ses             | Finished Businesses |                   | Correspondence Details            |               |                                             |            |
|                     |                 |                     |                   |                                   |               |                                             |            |
|                     |                 |                     |                   |                                   |               |                                             |            |
|                     |                 |                     |                   |                                   | No Informatio | n Available                                 |            |
|                     |                 |                     |                   |                                   |               |                                             |            |
|                     |                 |                     |                   | Payment                           | View All      | Penalty                                     | View All   |
|                     |                 |                     |                   | Super Kids Toys<br>Address Change | 30 BND        | ABC Computer Services<br>Renewal Restration | 30 BND     |
|                     |                 |                     |                   | Paid on 25 May 2020               | Online        | Paid on 25 May 2020                         |            |
|                     |                 |                     |                   |                                   |               |                                             |            |
| Unfinished Business | ses             |                     |                   |                                   |               |                                             |            |
| Application Date    | Application No. | Entity Name         | Description       | _                                 |               | St                                          | atus       |
|                     |                 |                     | View              |                                   |               |                                             | NOTE       |
| Finished Businesses | S               |                     |                   |                                   |               |                                             |            |
| Application Date    | Application No. | Entity Name         | Description       |                                   |               | St                                          | atus       |
| 07-Oct-2020         | CRS20100720     | Tuition School      | Register a Busine | ss Name                           |               |                                             | Approved   |
|                     |                 |                     | View              | All                               |               |                                             |            |

#### Note:

- After approval has been made, the company will be displayed under the My Entities section with the status Registered.
- After approval has been made, the company will be displayed under the Finished Business section with the status Approved.

After <u>approval</u> has been made, applicant will receive an email **Register Branch of Foreign** Company

| Incorpora | ation of a Foreign Branch The Lots RFC00000021                                                                                                    |
|-----------|----------------------------------------------------------------------------------------------------|
|           |                                                                                                    |
|           | Our Ref: <b>RFC00000021</b>                                                                                                    |
|           | Dear Sir/Madam,                                                                                                    |
|           | Title: The Lots                                                                                                    |
|           | We refer to your application dated 23 Nov 2020, together with enclosures, if any.                                                                                                    |
|           | Please be informed that the company, <b>The Lots</b> , is now registered under the Companies Act (Chapter 39) with the registration number <b>RFC00000021</b> .                                                                                                    |
|           | Attached is the Certificate of Incorporation of a Foreign Branch for your safekeeping.                                                                                                    |
|           | Note: The AGM for Company <b>The Lots</b> ( <b>RFC00000021</b> ) needs to be held by <b>23 Nov 2021</b> .                                                                                                    |
|           | Please also note that the <b>2021</b> annual return is due to be filed within 28 days of the AGM.                                                                                                    |
|           | We are pleased to inform you also that your business entity has been registered<br>automatically to e-Amanah, Tabung Amanah Pekerja (TAP). You will then receive<br>your Tabung Amanah Pekerja (TAP) & Supplemental Contributory Pension (SCP)<br>account number via email/sms.                                                                                                    |
|           | In this regard, The Registry of Companies and Business Names Division (ROCBN) is<br>also pleased to inform that you may be contacted via email by other government<br>agencies (such as Fire & Safety Division, Fire & Rescue Department and Food<br>Quality Control and Safety Division, Ministry of Health) to obtain further information<br>regarding your business. This information will be used for the purpose of<br>ascertaining your business premise (if any). |
|           | All businesses are required to comply to the Competition Order, 2015; the Consumer<br>Protection (Fair Trading) Order, 2011; and the Price Control Act, Chapter 142 and its<br>regulations, including the Price Control (Display of Prices) Order and the Price<br>Control (Cheap Sale Price) Regulations. For more information, please visit the JPKE<br>website at <u>www.depd.gov.bn/cad</u> or call JPKE at 2230223.                                                 |
|           | Yours faithfully,                                                                                                    |
|           | FOR REGISTRAR OF COMPANIES<br>Ministry of Finance and Economy,<br>Brunei Darussalam                                                                                                    |
|           | Copyright © Brunei Darussalam 2020. All Rights Reserved.                                                                                                    |
|           | Please do not reply to this email.<br>Emails sent to this address will not be answered.                                                                                                    |

Also attached in the email will be the **Certificate of Incorporation of Limited Company** and **Company Extract.** 

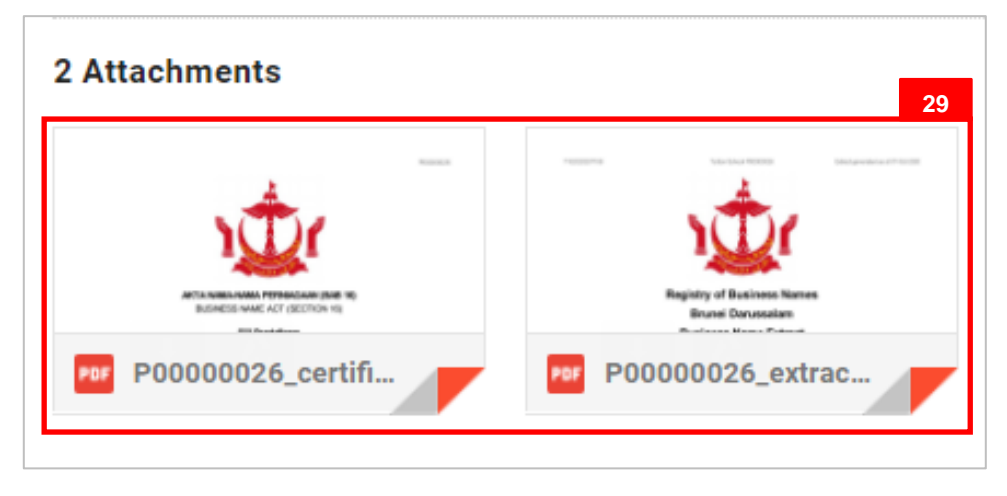

29. Click on the attachments to view the documents.

#### The Certificate of Registration of Company Incorporated Outside Brunei Darussalam

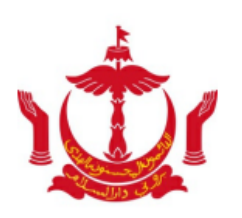

PERAKUAN PENDAFTARAN SYARIKAT YANG DITUBUHKAN DI LUAR NEGARA BRUNEI DARUSSALAM

CERTIFICATE OF REGISTRATION OF COMPANY INCORPORATED OUTSIDE BRUNEI DARUSSALAM

Saya dengan ini memperakui bahawa sebuah syarikat yang bernama I hereby certify that a company called

# THE LOTS

yang dibentuk atau ditubuhkan di SINGAPORE telah which was formed or incorporated in SINGAPORE has

pada 23 Haribulan November 2020 mematuhi dengan sempurnanya on the 23 Day of November 2020 duly complied with

syarat-syarat Bab 299 dari Akta Syarikat-Syarikat, Penggal 39 the provisions of Section 299 of the Companies Act, Chapter 39

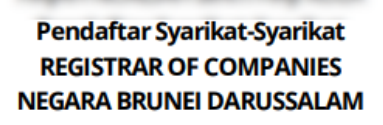

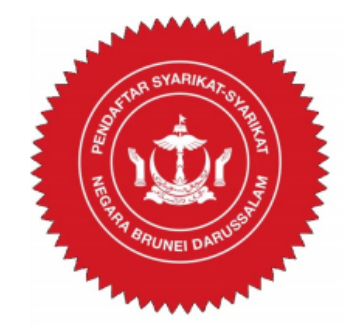

RFC0000021

The validation code for this Certificate of Incorporation is 231120202051152. To check the validity of this certificate, enter https://qa.ocp.mofe.gov.bn/VerifyDocument?code=231120202051152 in your browser.

### The Company Extract.

| 231120202051154                                                                            | The Lots RFC00000021                                                                                                | Extract generated as at 23-Nov-2020                        |
|--------------------------------------------------------------------------------------------|----------------------------------------------------------------------------------------------------|------------------------------------------------------------|
|                                                                                            |                                                                                                    |                                                            |
|                                                                                            | Registry of Compa                                                                                                   | anies                                                      |
|                                                                                            | Brunei Darussal                                                                                                    | am                                                         |
|                                                                                            | Company Extra                                                                                                    | act                                                        |
| General Details                                                                            |                                                                                                    |                                                            |
| Registration Number<br>Company Name<br>Company Type<br>Entity Status<br>Incorporation Date | <ul> <li>RFC00000021</li> <li>The Lots</li> <li>Foreign Company</li> <li>Registered</li> <li>23-Nov-2020</li> </ul> |                                                            |
| Company Name in<br>Original Jurisdiction<br>Company Number in<br>Original Jurisdiction     | : The Lots<br>: 124124124124                                                                                        |                                                            |
| Business Sector                                                                            | <ul> <li>ongapore</li> <li>01 Crop and animal production</li> <li>activities</li> <li>23-Nov-2021</li> </ul>        | on, hunting and related services                           |
| Latest Annual Returns<br>Filed                                                             | : N/A                                                                                                    |                                                            |
| Addresses                                                                                  |                                                                                                    |                                                            |
| Registered Office<br>Address                                                               | 54, SPG 64, Jalan Jaya Indera,<br>: Kampong Mumong A, Kuala E<br>Darussalam                                         | Kampung Mumong A, STKRJ,<br>Belait, Belait, KA1531, Brunei |
| Directors                                                                                  |                                                                                                    |                                                            |
| Director                                                                                   |                                                                                                    |                                                            |
| Full Name<br>Nationality<br>Identification<br>Document                                     | : MUHAMMAD DANIEL<br>: Brunei Darussalam<br>: IC-Yellow                                                             |                                                            |
| ldentification<br>Document Number<br>Gender                                                | : Male                                                                                                    |                                                            |
| 231120202051154                                                                            |                                                                                                    | Extract Generated at as 23-Nov-2020                        |
|                                                                                            |                                                                                                    |                                                            |

| 231120202051154<br>Residential Address<br>Appointment Date<br>Authorised Agents                                                                  | <ul> <li>The Lots RFC0000021</li> <li>54, SPG 64, Jalan Jaya Indera, K</li> <li>Kampong Mumong A, Kuala Be<br/>Darussalam</li> <li>23-Nov-2020</li> </ul>                                                                        | Extract generated as at 23-Nov-2020<br>ampung Mumong A, STKRJ,<br>elait, Belait, KA1531, Brunei |
|----------------------------------------------------------------------------------------------------|----------------------------------------------------------------------------------------------------|-------------------------------------------------------------------------------------------------|
| Residential Address<br>Appointment Date<br>Authorised Agents                                                                                     | <ul> <li>54, SPG 64, Jalan Jaya Indera, K</li> <li>Kampong Mumong A, Kuala Be<br/>Darussalam</li> <li>23-Nov-2020</li> </ul>                                                                                                    | ampung Mumong A, STKRJ,<br>elait, Belait, KA1531, Brunei                                        |
| Authorised Agents                                                                                                    |                                                                                                    |                                                                                                 |
|                                                                                                    |                                                                                                    |                                                                                                 |
| Agent                                                                                                    |                                                                                                    |                                                                                                 |
| Full Name<br>Nationality<br>Identification<br>Document<br>Identification<br>Document Number<br>Gender<br>Residential Address<br>Appointment Date | <ul> <li>MUHAMMAD DANIEL</li> <li>Brunei Darussalam</li> <li>IC-Yellow</li> <li>INAIE</li> <li>Male</li> <li>54, SPG 64, Jalan Jaya Indera, K</li> <li>Kampong Mumong A, Kuala Be<br/>Darussalam</li> <li>23-Nov-2020</li> </ul> | ampung Mumong A, STKRJ,<br>elait, Belait, KA1531, Brunei                                        |
| Agent                                                                                                    |                                                                                                    |                                                                                                 |
| Full Name<br>Nationality<br>Identification<br>Document<br>Identification<br>Document Number<br>Gender<br>Residential Address<br>Appointment Date | <ul> <li>MUHAMMAD ASHRAF</li> <li>Brunei Darussalam</li> <li>IC-Yellow</li> <li>Male</li> <li>54, SPG 64, Jalan Jaya Indera, K</li> <li>Kampong Mumong A, Kuala Be<br/>Darussalam</li> <li>23-Nov-2020</li> </ul>                | ampung Mumong A, STKRJ,<br>elait, Belait, KA1531, Brunei                                        |

231120202051154

Extract Generated at as 23-Nov-2020

| VIEW C                    | OMPANY DETAILS                                                                                  | Applicant<br>Online Use                                       | r           |                                              |                              |                                                                               |                      |
|---------------------------|-------------------------------------------------------------------------------------------------|---------------------------------------------------------------|-------------|----------------------------------------------|------------------------------|-------------------------------------------------------------------------------|----------------------|
| Naviga                    | te to the OCP dashbo                                                                            | ard.                                                          |             |                                              |                              |                                                                               |                      |
| ١ <u></u>                 | متترین کوافن دن ایکونوی<br>MINISTRY OF FINANCE AND ECONOMY<br>BRUNEL DARUSSALAM                 | bha                                                           |             |                                              |                              | + New Entity M                                                                | uhammad Ashraf       |
| Q<br>Search               | My Entities Registration No Name P00000027 Abd Events                                           |                                                               |             |                                              |                              | User Role<br>BusinessOwner                                                    | Status<br>Registered |
| Dashboard                 | P00000026 Tuition School P00000025 Steamboat Chronicles                                         |                                                               |             |                                              |                              | BusinessOwner<br>BusinessOwner                                                | Registered           |
| erchased<br>Items         | Unfinished Businesses                                                                           | Finished Businesses                                           | View        | All Correspondence Details                   |                              |                                                                               |                      |
| Verify<br>Document        | Dent 12-0ct-2020<br>Application No CR52010121<br>Station 103                                    | Approved Application No CRS2010123 Abd Events                 | 12-Oct-2020 |                                              | No Informatio                | n Available                                                                   |                      |
| Payment<br>Search<br>Help | 05 Days Remaining 14 Days<br>Complete your business registration process<br>before cancellation | Rejected<br>Application No CR52010122<br>Steamboat Chronicles | 12-Oct-2020 | Payment<br>Super Kids Toys<br>Address Change | View All<br>30 BND<br>Online | Penalty<br>ABC Computer Services<br>Renewal Restration<br>Paid on 25 May 2020 | View All             |
|                           |                                                                                                 |                                                               |             |                                              |                              |                                                                               |                      |

Registered company will be displayed under the My Entities section or by clicking on

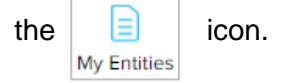

1. Click on a registered **Company Name.** 

The General Details page will be displayed.

|                                         |                                                                     | Actions Admin Registry                                                                       |
|-----------------------------------------|---------------------------------------------------------------------|----------------------------------------------------------------------------------------------|
| General Details 2<br>Addresses          | General Details<br>Company Name 1 Sdn Bhd <mark>Recocococo11</mark> |                                                                                              |
| Directors                               | Company Status Registered                                           | Company Type Private Company                                                                 |
| Shareholders<br>Register of Controllers | incorporation Date 04-Nov-2020                                      | Business Sector<br>O1 Crop and animal production, hunting and related services<br>activities |
| Other Information                       | Latest Annual Returns Filed N/A                                     | GM Due Date 04-May-2022                                                                      |
| Filings                                 | Authorised Share Capital 25000                                      | Memorandum and Articles of Association N/A                                                   |
|                                         |                                                                     |                                                                                              |
|                                         |                                                                     |                                                                                              |
|                                         |                                                                     |                                                                                              |

Note: The General Details page will display the following information -

- Company Number
- Company Name
- Company Type
- Incorporation Date
- Business Sector
- Latest Annual Returns Filed
- AGM Due Date
- Authorised Share Capital

2. Click on the

Addresses section.

The Addresses page will be displayed.

|                         |                                                                                                    | Actions |
|-------------------------|----------------------------------------------------------------------------------------------------|---------|
| neral Details           | Addresses                                                                                                    |         |
| Addresses 3             | Registered Office Address<br>Start Date: 04-Nov-2020<br>Addrese 1 BB1314 Bacekas W Kampong Lambak Kiri W Brunoi |         |
| Directors               | Muara, Brunei Darussalam                                                                                        |         |
| Shareholders            | Show Historical Addresses                                                                                       |         |
| Register of Controllers |                                                                                                    |         |
| Other Information       |                                                                                                    |         |
| Filings                 |                                                                                                    |         |

Note: The Addresses page will display the following information -

- Principal Place of Business
- Secondary Place of Business (if available)
- Click on the Show Historical Addresses button to display historical addresses (if available).
- 3. Click on the Directors section.

The **Directors** page will be displayed.

|                         |                                   |                                                                                                  |                                   | Actions                                                     | Admin                               | Registry     |
|-------------------------|-----------------------------------|--------------------------------------------------------------------------------------------------|-----------------------------------|-------------------------------------------------------------|-------------------------------------|--------------|
| General Details         | Directors                         |                                                                                                  |                                   |                                                             |                                     |              |
|                         | Individual                        |                                                                                                  | Individual                        |                                                             |                                     |              |
| Addresses               | Identification Document           | IC-Yellow                                                                                        | Identification Document           | IC-Yellow                                                   |                                     |              |
| Directors               | Identification Document<br>Number | 01-048180                                                                                        | Identification Document<br>Number | 01-048181                                                   |                                     |              |
|                         | Date Of Birth                     | 30-Jul-1991                                                                                      | Date Of Birth                     | 14-Jun-1992                                                 |                                     |              |
| Shareholders            | Full Name                         | Muhammad Daniel                                                                                  | Full Name                         | Muhammad                                                    | Ashraf                              |              |
|                         | Nationality                       | Afghanistan                                                                                      | Nationality                       | Brunei Darus                                                | salam                               |              |
| Register of Controllers | Gender                            | Male                                                                                             | Gender                            | Male                                                        |                                     |              |
| Other Information       | Residential Address               | Address 1,<br>Berakas 'A', Kampong Lambak Kiri 'A',<br>Brunei Muara BB1314,<br>Brunei Darussalam | Residential Address               | Address 1,<br>Berakas 'A', H<br>Brunei Muar<br>Brunei Darus | (ampong Lamb)<br>a BB1314,<br>salam | ak Kiri 'A', |
| Filings                 | Position                          | Director                                                                                         | Position                          | Einance Dire                                                | ctor                                |              |
| 1 111195                | Telephone                         | 673 2382238                                                                                      | Telephone                         | 673 860069                                                  | 7                                   |              |
|                         | Email                             | nick.sipun+1111@gmail.com                                                                        | Email                             | nick.sipun@d                                                | amail.com                           |              |
|                         | Appointment Date                  | 04-Nov-2020                                                                                      | Appointment Date                  | 04-Nov-202                                                  | 0                                   |              |
|                         | Individual                        |                                                                                                  |                                   |                                                             |                                     |              |
|                         | Identification Document           | IC-Yellow                                                                                        |                                   |                                                             |                                     |              |
|                         | Identification Document<br>Number | 01-011011                                                                                        |                                   |                                                             |                                     |              |
|                         | Date Of Birth                     | 01-Jan-1990                                                                                      |                                   |                                                             |                                     |              |
|                         | Full Name                         | User 1                                                                                           |                                   |                                                             |                                     |              |
|                         | Nationality                       | Brunei Darussalam                                                                                |                                   |                                                             |                                     |              |
|                         | Gender                            | Male                                                                                             |                                   |                                                             |                                     |              |
|                         | Residential Address               | Address 1,<br>Berakas 'A', Kampong Lambak Kiri 'A',<br>Brunei Muara BB1314,<br>Brunei Darussalam |                                   |                                                             |                                     |              |
|                         | Position                          | Director                                                                                         |                                   |                                                             |                                     |              |
|                         | Telephone                         | 673 8766666                                                                                      |                                   |                                                             |                                     |              |
|                         | Email                             | nick.sipun@gmail.com                                                                             |                                   |                                                             |                                     |              |
|                         | Appointment Date                  | 05-Nov-2020                                                                                      |                                   |                                                             |                                     |              |
|                         |                                   |                                                                                                  |                                   |                                                             |                                     |              |
|                         |                                   |                                                                                                  |                                   |                                                             |                                     |              |

#### Note:

- The **Director** page will display the information of the <u>current</u> directors.
- Click on the

Show Historical Directors button to display historical directors (if available).

4. Click on the Shareholders section.

The Shareholders page will be displayed.

| eneral Details          | Shareholders                      |                                                                                                  |                                   |                                                                                                  |
|-------------------------|-----------------------------------|--------------------------------------------------------------------------------------------------|-----------------------------------|--------------------------------------------------------------------------------------------------|
| Addresses               | Individual                        |                                                                                                  | Individual                        |                                                                                                  |
| Addresses               | Identification Document           | IC-Yellow                                                                                        | Identification Document           | IC-Yellow                                                                                        |
| Directors               | Identification Document<br>Number | 01-048180                                                                                        | Identification Document<br>Number | 01-048181                                                                                        |
|                         | Date Of Birth                     | 30-Jul-1991                                                                                      | Date Of Birth                     | 14-Jun-1992                                                                                      |
| Shareholders 5          | Full Name                         | Muhammad Daniel                                                                                  | Full Name                         | Muhammad Ashraf                                                                                  |
| 3                       | Nationality                       | Afghanistan                                                                                      | Nationality                       | Brunei Darussalam                                                                                |
| Register of Controllers | Gender                            | Male                                                                                             | Gender                            | Male                                                                                             |
| Other Information       | Residential Address               | Address 1,<br>Berakas 'A', Kampong Lambak Kiri 'A',<br>Brunei Muara BB1314,<br>Brunei Darussalam | Residential Address               | Address 1,<br>Berakas 'A', Kampong Lambak Kiri 'A',<br>Brunei Muara BB1314,<br>Brunei Darussalam |
| Filings                 | Position                          | Director                                                                                         | Position                          | Finance Director                                                                                 |
|                         | Telephone                         | 673 2382238                                                                                      | Telephone                         | 673 8600697                                                                                      |
|                         | Email                             | nick.sipun+1111@gmail.com                                                                        | Email                             | nick.sipun@gmail.com                                                                             |
|                         | Appointment Date                  | 04-Nov-2020                                                                                      | Appointment Date                  | 04-Nov-2020                                                                                      |

#### Note:

- The **Shareholders** page will display the information of the <u>current</u> shareholders.
- Click on the Show Historical Shareholders button to display historical shareholders (if available).
- 5. Click on the Shareholders section.

The Register of Controllers page will be displayed.

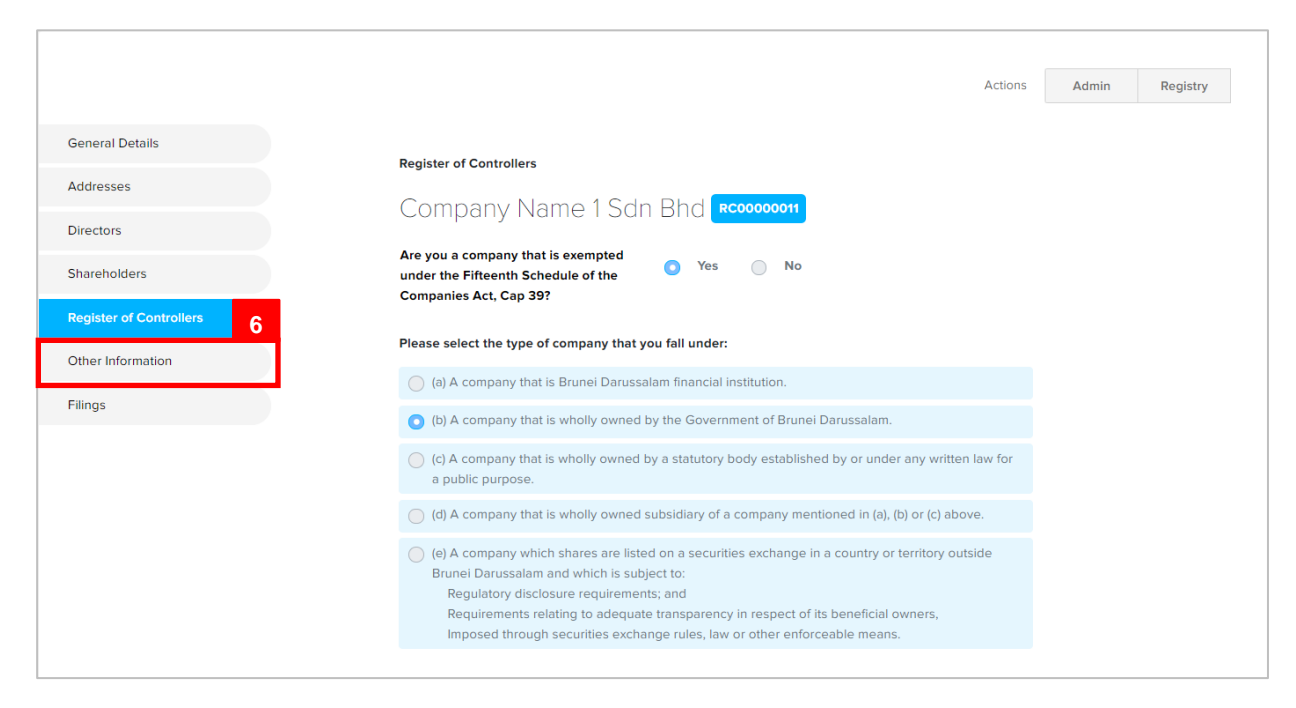

#### Note:

- The Register of Controllers page will display the information of the <u>current</u> register of controller information.
- 6. Click on the Other Information section.

#### The Other Information page will be displayed.

|                         |                             |                                         |                       | Actions | Admin | Registry |
|-------------------------|-----------------------------|-----------------------------------------|-----------------------|---------|-------|----------|
| General Details         | Other Information           |                                         |                       |         |       |          |
| Addresses               | Company Name '              | 1 Sdn Bhd Rcoooooo11                    |                       |         |       |          |
| Directors               | Update Details              |                                         |                       |         |       |          |
| Shareholders            |                             | Crop and animal production,             | Company Telephone     | N/A     |       |          |
| Register of Controllers | Business Sector             | hunting and related services activities |                       |         |       |          |
| Other Information 7     | Business Sub Sector         | N/A                                     | Company Email Address | N/A     |       |          |
| Filings                 | Business Sub Sector Details | N/A                                     | Base Period 31/12     |         |       |          |
|                         | Complexity                  | 3                                       | Dormant               | No      |       |          |
|                         | Suppression Flag            | Νο                                      |                       |         |       |          |
|                         |                             |                                         |                       |         |       |          |

Note: The General Details page will display the following information -

- Business Sector
- Business Sub-Sector
- Business Sub-Sector Details
- Basic Period
- Company Telephone
- Dormant
- Complexity
- Suppression Flag
- Click on the Update Details button to update the details.
- Updates can be made without any fee and approval requirement from ROCBN team
- 7. Click on the

Filings section.

The Registry Filings page will be displayed.

|                         |                               |               | Actions | Admin         | Regis |
|-------------------------|-------------------------------|---------------|---------|---------------|-------|
| General Details         | Registry Filings              |               |         |               |       |
|                         | Filing Name                   | Submited Date |         | Approved Date |       |
| Addresses               | Update Director               | 05-Nov-2020   |         | 05-Nov-202    | b     |
| Directors               |                               |               |         | -             |       |
|                         | Incorporate a Private Company | 04-Nov-2020   |         | 04-Nov-2020   | þ     |
| Shareholders            |                               |               |         |               |       |
| Register of Controllers |                               |               |         |               |       |
| Other Information       |                               |               |         |               |       |
| Other Information       |                               |               |         |               |       |
|                         |                               |               |         |               |       |

#### Note:

- The **Registry Filings** page will display the list of applications that have been submitted and paid.
- Click on the individual application to view the filing details.